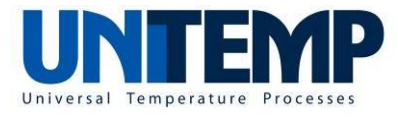

## **Oven-Series**

Rapid Thermal Process Oven Reflow Solder Oven

# SPS\_Soft

Software for programming SPS based VPO/VSS/RTP/RSO series

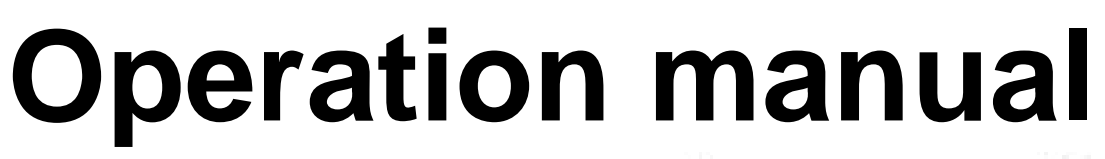

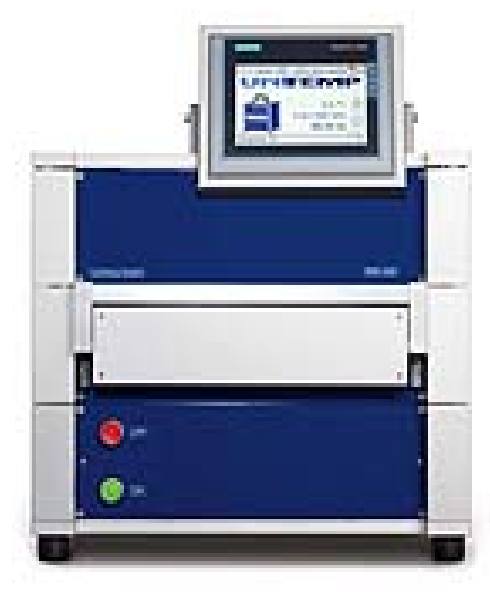

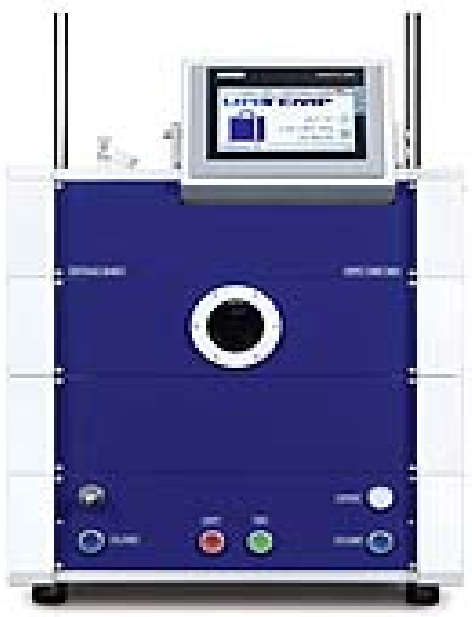

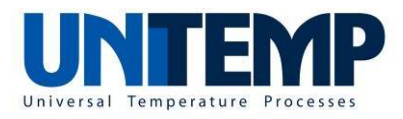

### Table of contents

| 1. Starting a | and operation of the SPS Soft software              | 5  |
|---------------|-----------------------------------------------------|----|
| 1.1 Autor     | natic start of controller                           | 5  |
| 1.2 Menu      | overview                                            | 6  |
| 1.3 Open      | /close status of front loading system (RTP, RSO)    | 7  |
| 1.4 Open      | /close status of top loading system (VPO, VSS)      |    |
| 1.5 Progr     | am start                                            | 9  |
| 1.6 Editin    | g of programs                                       | 12 |
| 1.6.1 E       | xample program without use of trigger control       | 15 |
| 1.6.2 E       | xample program with use of different triggers       | 17 |
| 2. Configura  | ation and manual operation of vacuum process system |    |
| 2.1 Confi     | g menu                                              |    |
| 2.1.1         | Gas                                                 |    |
| 2.1.2         | Heat                                                |    |
| 2.1.3         | Vacuum                                              |    |
| 2.1.4         | Cooling                                             |    |
| 2.1.5         | Options                                             |    |
| 2.1.6         | Info                                                |    |
| 2.2 PID c     | ontrol menu                                         |    |
| 2.3 Manu      | al control                                          |    |
| 2.4 Data      | logger                                              |    |
| 2.4.1 S       | etting of storage path                              |    |
| 2.4.2 S       | election of process data                            |    |
| 2.5 Expo      | t and import of programs                            |    |
| 2.6 Acces     | ss management                                       |    |
|               | 5                                                   |    |

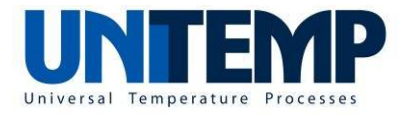

## Table of figures

| Figure 1: Start screen (after booting of touch panel) with explanation of some touch | _        |
|--------------------------------------------------------------------------------------|----------|
| Duttons                                                                              | 5        |
| Figure 2: Start screen with closed carriage tray and program start button            | . 7      |
| Figure 3: Start screen with opened carriage tray and with disabled program start     |          |
| button                                                                               | . 7      |
| Figure 4: Start screen with closed top cover and program start button                | . 8      |
| Figure 5: Start screen with opened top cover and with disabled program start button  | . 8      |
| Figure 6: Start screen with marked position of start button                          | . 9      |
| Figure 7: Program screen with display of important process parameters and values     | . 9      |
| Figure 8: Program screen with graphical display of important process parameters an   | d        |
| values                                                                               | 10       |
| Figure 9: Screen showing successfully finished program                               | 10       |
| Figure 10: Running process screen with indication of alarm                           | 11       |
| Figure 11: Start screen with marked position of program selection pull-down menu     | 12       |
| Figure 12: Program selection menu with indication of scroll bar                      | 12       |
| Figure 12: Program selection menu (old version of SPS, Soft)                         | 12       |
| Figure 14: Location of insort icon in program edition monu                           | 12       |
| Figure 15: Location of insert con in program edition monu                            | 11       |
| Figure 15. Location of comment deletion                                              | 14       |
| Figure 16. Commination of segment deterior with sites as as                          | 14       |
| Figure 17: Typical program step for purging with hitrogen gas                        | 15       |
| Figure 18: Typical program step for evacuation with vacuum trigger                   | 16       |
| Figure 19: Typical program step for time based evacuation                            | 16       |
| Figure 20: Typical program step for process gas flow with pressure trigger           | 17       |
| Figure 21: Typical program step for time based hold event                            | 17       |
| Figure 22: Program step for evacuation using high vacuum pump system                 | 17       |
| Figure 23: Program step for heating up with fixed ramp up rate                       | 18       |
| Figure 24: Program step for heating up with smaller fixed ramp up rate               | 18       |
| Figure 25: Program step for keeping constant temperature under HV condition          | 19       |
| Figure 26: Program step for switching off HV pump                                    | 19       |
| Figure 27: Program step for purging a process chamber up to a trigger pressure       | 20       |
| Figure 28: Program step for time based water cooling of heating plate                | 20       |
| Figure 29: Program step for water cooling and nitrogen assisted cooling using "time" | I        |
| trigger                                                                              | 21       |
| Figure 30: Program step for nitrogen assisted cooling using "time" trigger           | 21       |
| Figure 31: Screen showing the PID parameters of IR lamp control                      | 24       |
| Figure 32: PID option tab allowing entering of other PID relevant factors            | 25       |
| Figure 33: Settings of temperature limits                                            | 25       |
| Figure 34: Menu for rough tuning of PID parameters                                   | 26       |
| Figure 35: Menu for fine tuning of PID parameters                                    | 26       |
| Figure 36: Submonu for manual control of inlot gas lines                             | 20       |
| Figure 30: Submenu for manual control of milet gas lines                             | 21       |
| Figure 29: Data logger monu with upovoileble storage path                            | 29<br>20 |
| Figure 30. Charled haven in frame "additional data"                                  | ეე<br>ე√ |
| Figure 39: Unecked boxes in frame "additional data"                                  | 31       |
| rigure 40: Location of push button "Im-export" on start screen                       | 32       |
| Figure 41: import/Export menu                                                        | 32       |

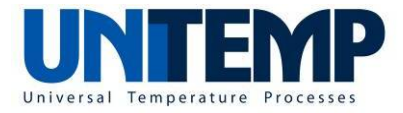

| Figure 42: Selection of program to be exported through pull down menu      | 33 |
|----------------------------------------------------------------------------|----|
| Figure 43: Selection of destination path for program export                | 33 |
| Figure 44: Confirmation of destination path for export                     | 34 |
| Figure 45: Operation of program export                                     | 34 |
| Figure 46: Configuration information screen with waived login requirements | 35 |

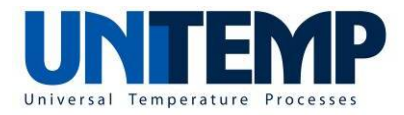

#### 1. Starting and operation of the SPS Soft software

#### **1.1 Automatic start of controller**

After switching on the system (RTP, VPO, RSO, VSS), the SPS module in the control unit and the touch panel are automatically booting. On the touch panel the start screen appears.

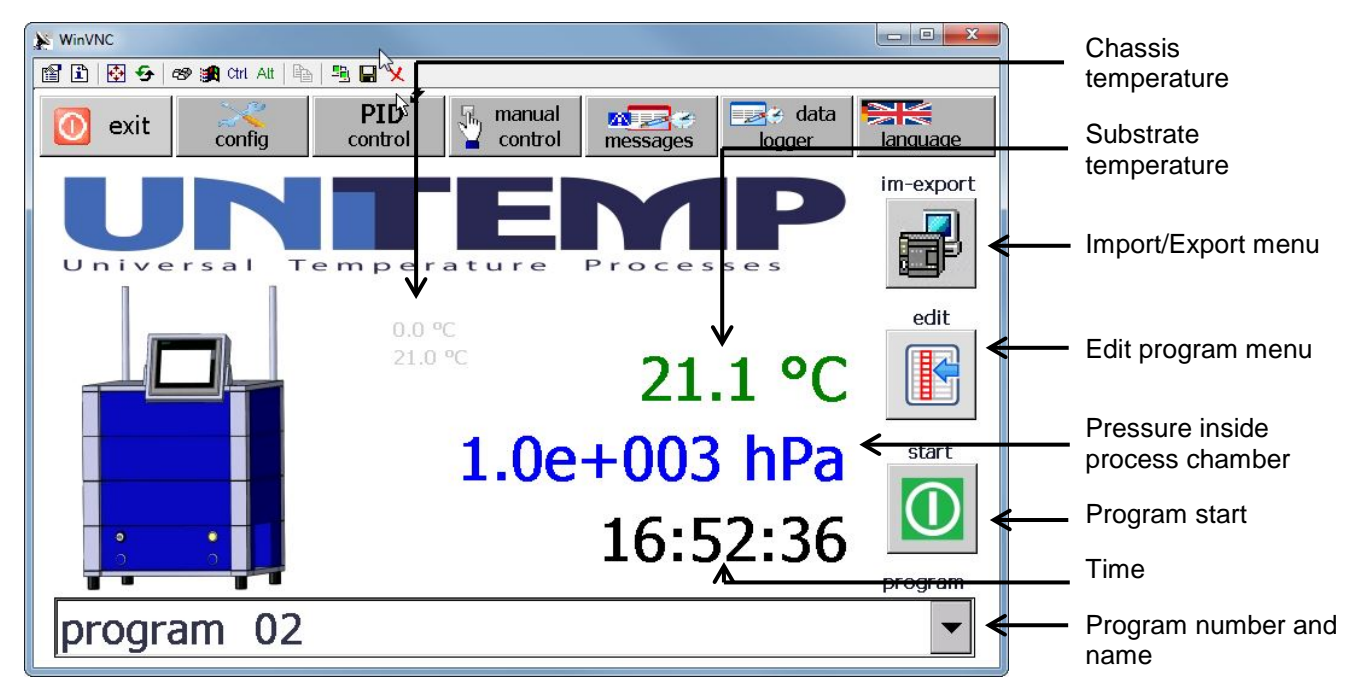

Figure 1: Start screen (after booting of touch panel) with explanation of some touch buttons

The start screen provides information on the system status (e.g. temperature of substrate (figure in green color), pressure (in hPa) inside process chamber, outside temperature of chassis (small figure)) and also offers several buttons (rectangular icons with grey background color). The action resulting from pushing the button depends on the button:

- i) "Exit" button. Pushing this button will cause leaving the user interface level.
- ii) "Language" button: this allows to select another language (German, English)
- iii) Configuration, PID controller, Manual control, Messages, Data logger (top row): this will lead to a different menu (see next chapters)
- iv) Im-export: this will enter the import/export menu
- v) edit: this will enter the program edit menu
- vi) start: this will cause the start of the selected program shown in bottom line
- vii) Pull down menu for program selection: this will allow to quickly select the program from a list of 50 programs

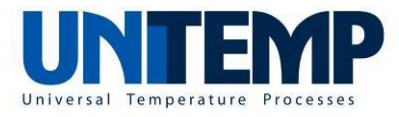

Notice: the previous version of SPS\_Soft features 12 programs. Here the start screen looks slightly different.

#### 1.2 Menu overview

The following diagram shows the hierarchy between the start screen and the five control menus:

Selecting the respective control menu is done by pushing the respective menu button (config, PID control, manual control, messages, data logger).

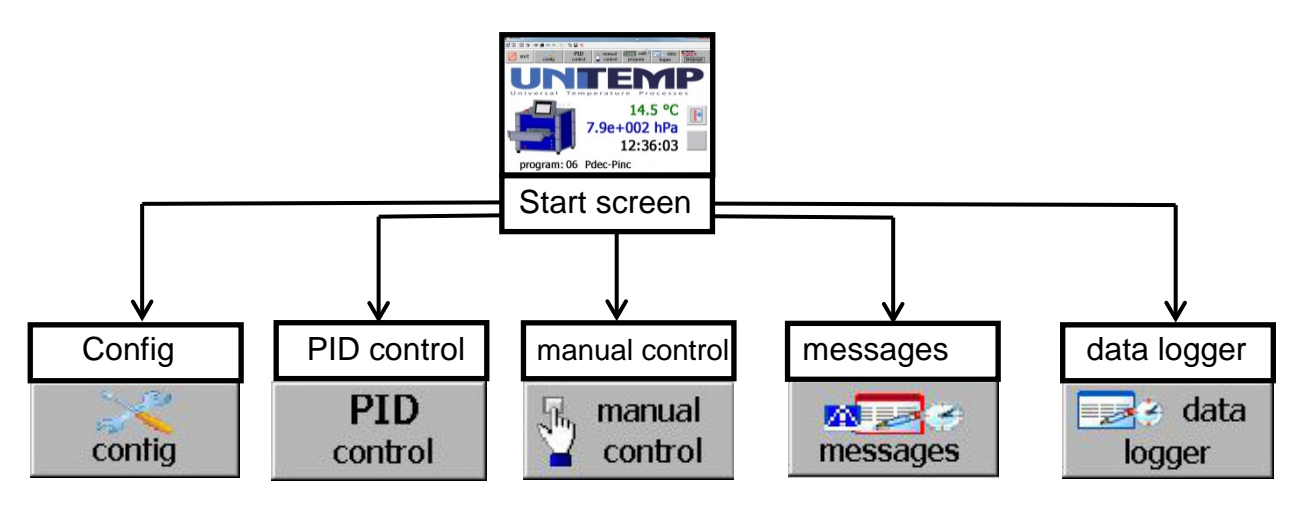

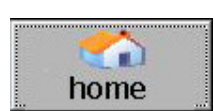

Home button:

Each of the control menu screens shows a button "home" in the top line. Pushing the home button will lead back to the start screen.

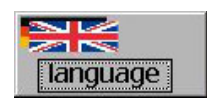

#### Language button:

Pushing this button will change the language of the menus from English to German and back.

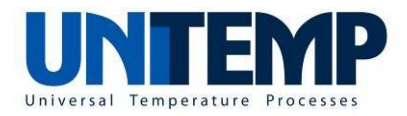

#### 1.3 Open/close status of front loading system (RTP, RSO)

The status of opened or closed carriage tray is shown by the respective icon (picture symbol).

In case of a closed carriage tray, the program start button is visible and can be pushed (see Figure 2).

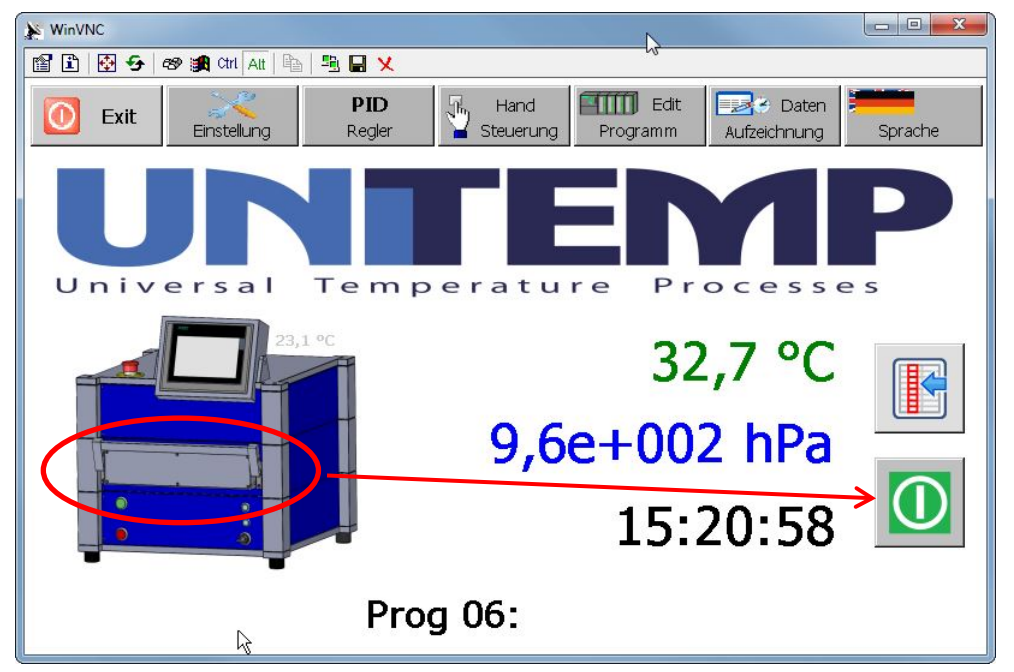

Figure 2: Start screen with closed carriage tray and program start button

In case of an opened carriage tray, the program start button is greyed out and cannot be pushed (see Figure 3) as a result of safety interlock.

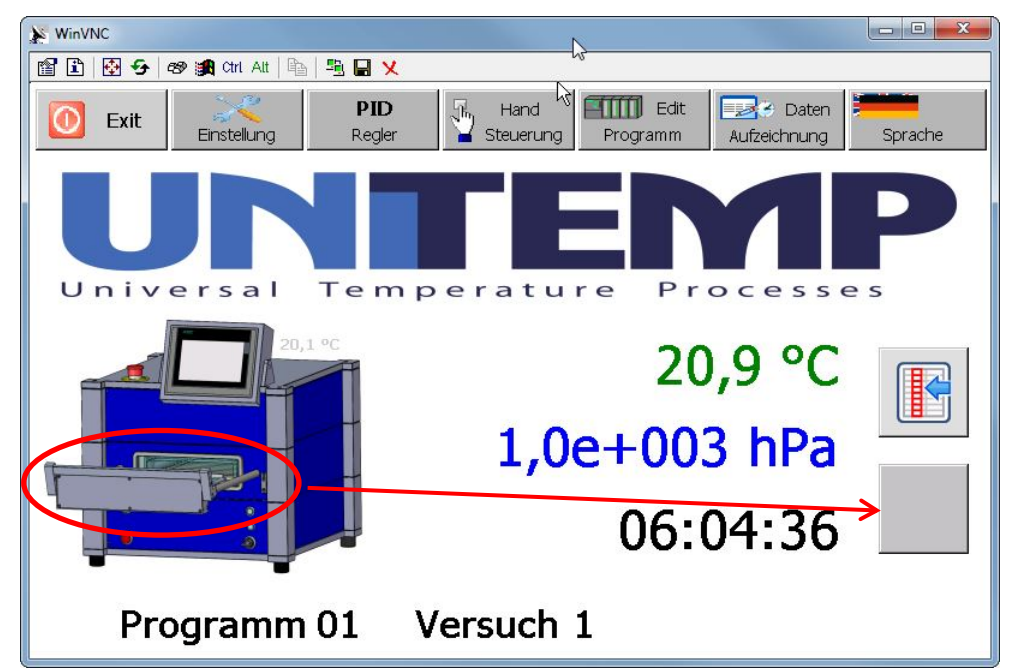

Figure 3: Start screen with opened carriage tray and with disabled program start button

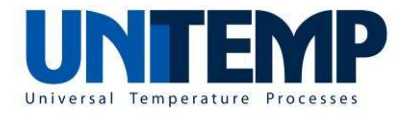

#### 1.4 Open/close status of top loading system (VPO, VSS)

The status of opened or closed top cover is shown by the respective icon (picture symbol).

In case of a closed top cover, the program start button is visible and can be pushed (see Figure 4).

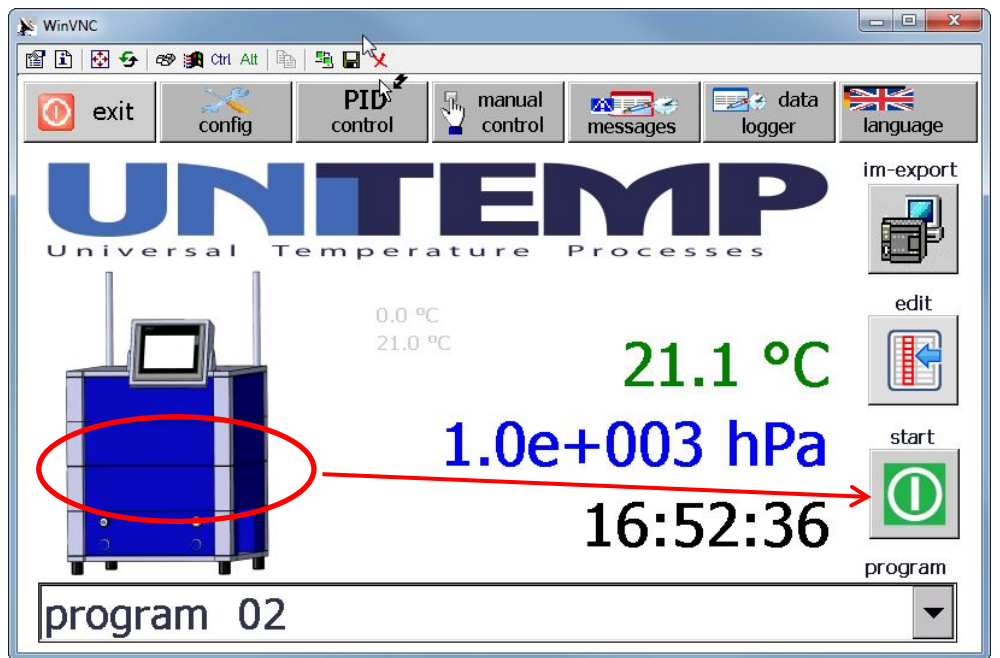

Figure 4: Start screen with closed top cover and program start button

In case of an opened top cover, the program start button is greyed out and cannot be pushed (see Figure 5) as a result of safety interlock.

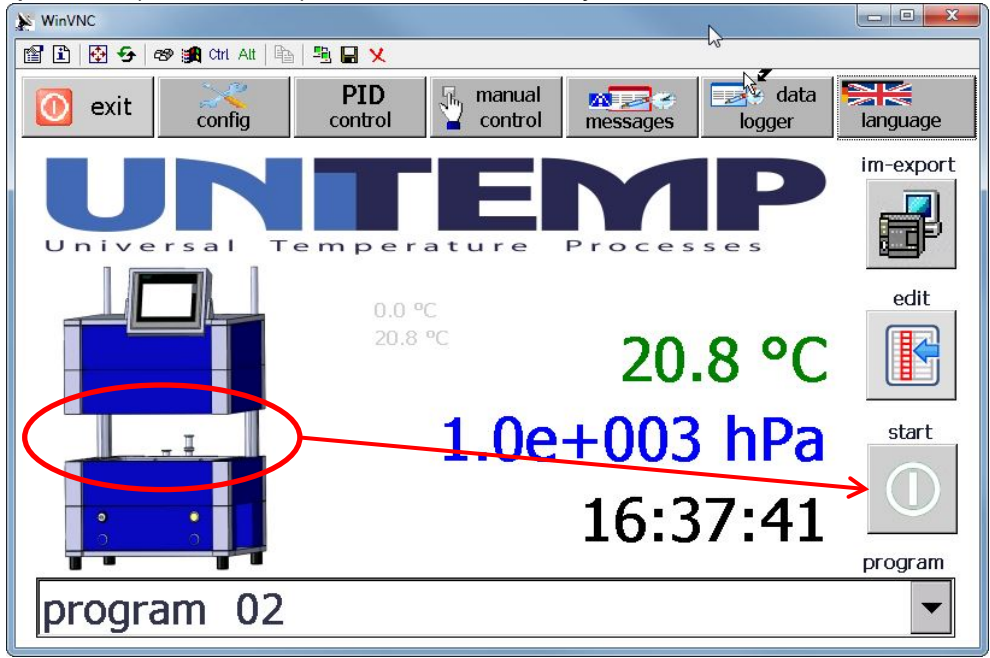

Figure 5: Start screen with opened top cover and with disabled program start button

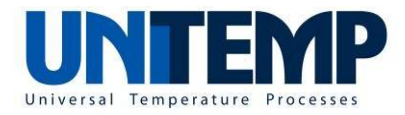

#### 1.5 Program start

If the process chamber is closed, the program which is shown in bottom line can be started by pushing the program start button.

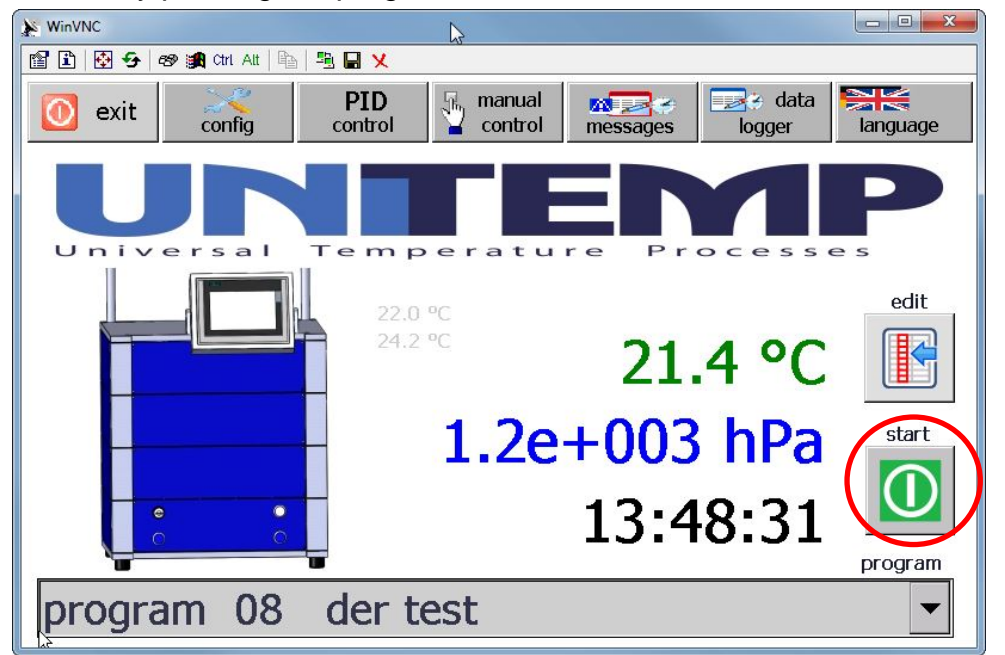

Figure 6: Start screen with marked position of start button.

Then the system starts the program and the touch panel shows the program progress:

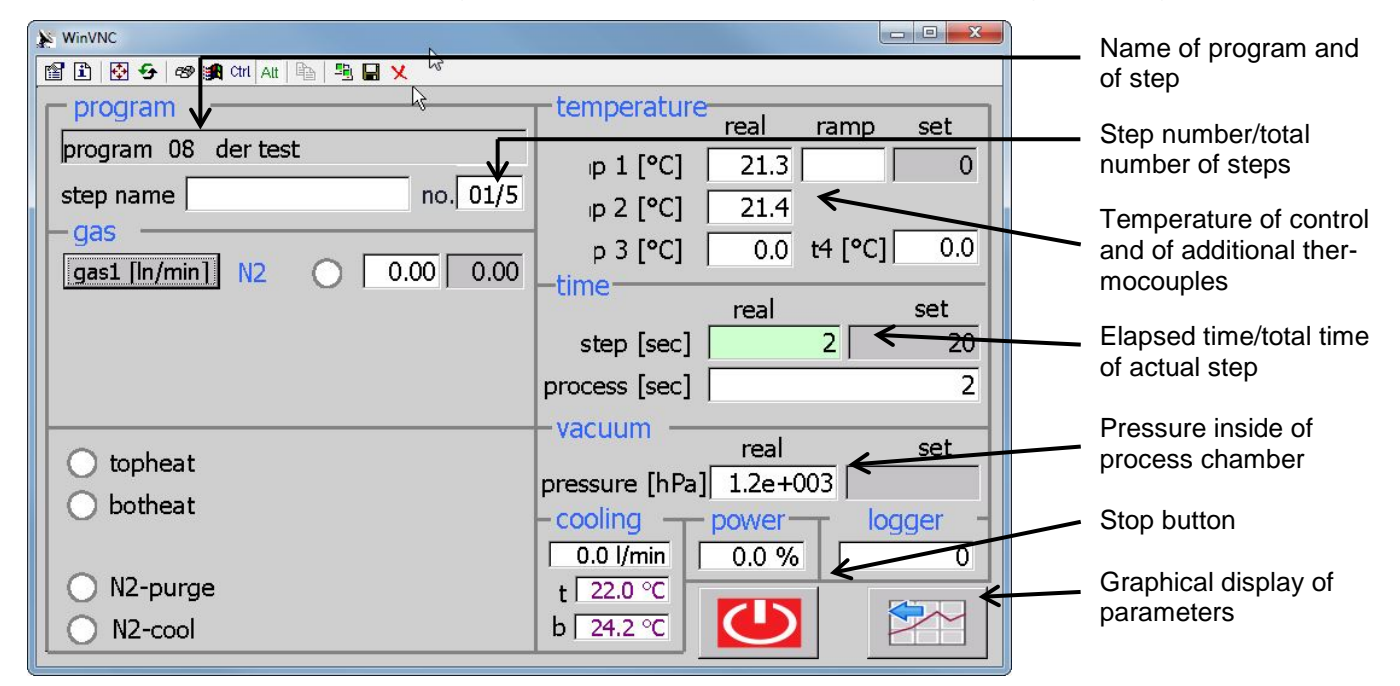

Figure 7: Program screen with display of important process parameters and values

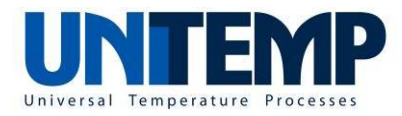

All process relevant parameters and values are displayed in a text oriented screen. In order to visualize the trend of parameters (e.g. growing, falling, staying constantly), this screen can be shown in a diagram oriented way.

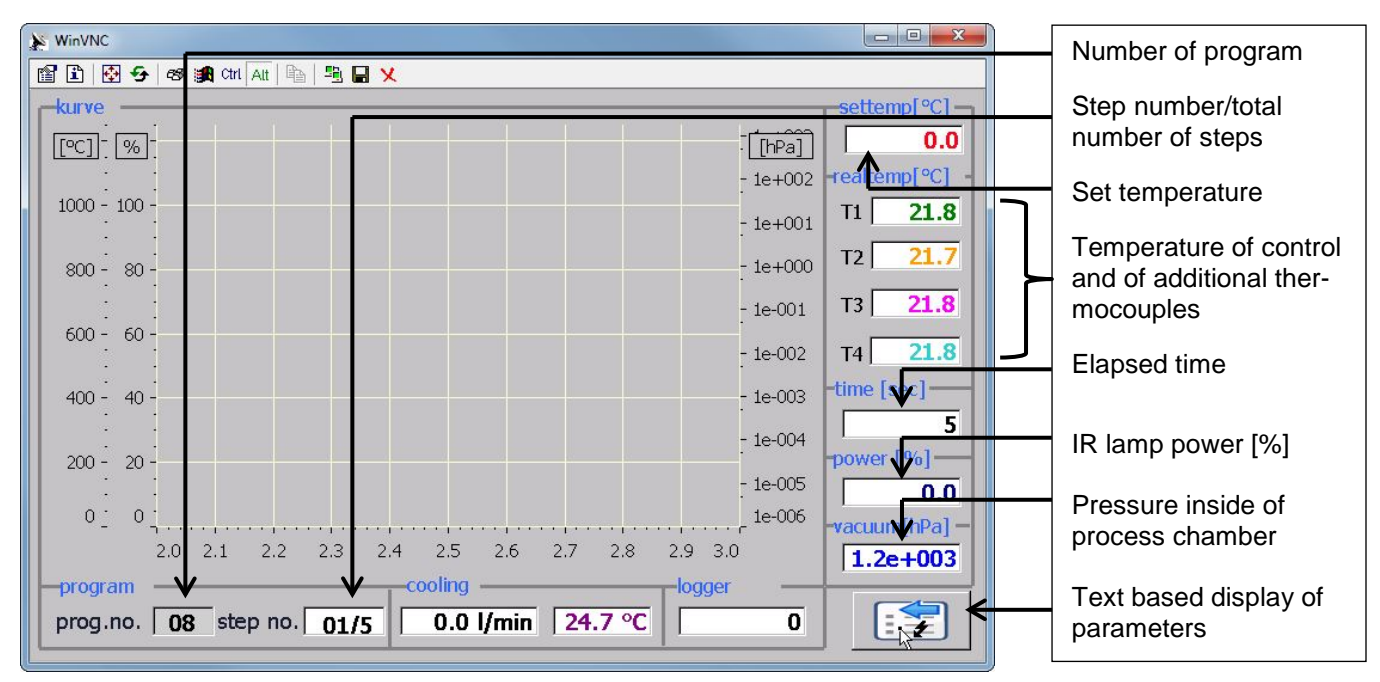

Figure 8: Program screen with graphical display of important process parameters and values

Once the program has reaches the end (last step), the background color of screen will turn to green.

| WinVNC                       | ₩<br>N         |        |         |      |
|------------------------------|----------------|--------|---------|------|
| 🖀 🗈 🐼 😔 🕬 🌉 ctri Att 🖻 🦉 💭 🗙 |                |        |         |      |
| program                      | temperature    | real   | ramp    | set  |
| program 08 der test          | ⊯ 1 [°C]       | 21.3   |         | 0    |
| step name no. 05/5           | ⊮ 2 [°C]       | 21.3   |         |      |
| gas1 [ln/min] 0.00 0.00      | p 3 [°C]       | 0.0    | t4 [°C] | 0.0  |
|                              | ume            | real   |         | set  |
|                              | step [sec]     |        | 0       | 0    |
|                              | process [sec]  |        |         | 23   |
|                              | vacuum —       | real   |         | set  |
| 🔵 topheat                    | pressure [hPa] | 1.2e+( | 003     | 301  |
| 🔵 botheat                    | - cooling      | power  |         | gger |
|                              | 0.0 l/min      | 0.0 %  |         | 0    |
| O N2-purge                   | t 22.0 °C      |        |         |      |
| N2-cool                      | b 24.2 °C      |        |         |      |

Figure 9: Screen showing successfully finished program

The start screen can be reached by tapping the stop button.

UniTemp GmbH • Senefelder Str. 9 • D-85276 Pfaffenhofen • +49 (0) 8441 78 76 63 • www.unitemp.de • info@unitemp.de Operation manual SPS\_Soft En 07\_2014 Page 10 of 35

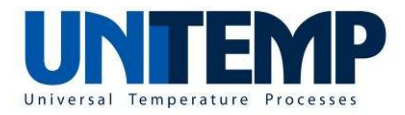

In case of an unexpected interrupt, the screen background color will turn to red.

| WinVNC                 |                 | N             |          |              |
|------------------------|-----------------|---------------|----------|--------------|
| 🖀 🗈 🐼 😏 🖘 觸 Ctrl Alt 🛙 | à   🖳 🔛 🗙       | W             |          |              |
| Programm               |                 | Temperatur —  | Roal Ra  | imp Soll     |
| Prog.Name Versuch 1    | Prog.Nr. 01     | Town 1 [90]   |          |              |
| Step Name Abpumpen     | Step Nr. 01/2   | remp i [-c]   | 20,9     | 0            |
| - Gase                 |                 |               |          |              |
| Gas1 [In/min] N2       | 00,0 00,0       | —7eit ———     |          |              |
|                        |                 |               | Real     | Soll         |
|                        |                 | Step [sec]    | 66       | 0            |
|                        |                 | Prozess [sec] |          | 5            |
|                        |                 | Vakuum ———    |          | () - 11      |
| O Heizung oben         | 😑 Vakuum Ventil | S 1 1 5 1     | Real     | Soll         |
| Heizung unten          | 😑 Vakuum Pumpe  | Druck [hPa]   | 1,0e+003 |              |
| l <b>k</b>             | HV Schieber     | - Kühlung     | Power    | Datensätze — |
| ▲ ND covilor           |                 | 0,0 l/min     | 0,0 %    | 0            |
| Hz spalen              | Hv Pumpe        | 20.5.%        |          |              |
| N2-kühlen              |                 | 20,5 C        |          |              |

Figure 10: Running process screen with indication of alarm.

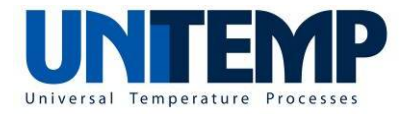

#### 1.6 Editing of programs

The creation of recipes requires the login as user level "edit" in case the respective login requirement is not waived.

First select the desired program by tapping on the arrow in the bottom line.

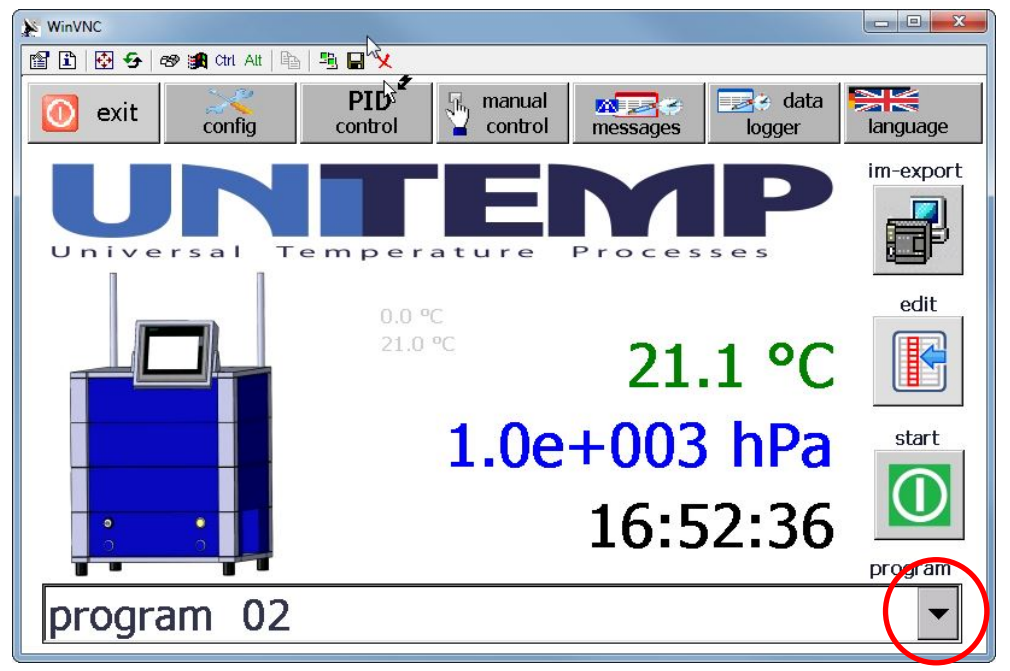

Figure 11: Start screen with marked position of program selection pull-down menu

A pull-down menu appears which allows you to select the program which you like to edit. By grabbing the scroll bar (see Figure 12) you can scroll down the list to reach program number 50. Just again tap the program number you would like to edit.

| WinVNC        |              |          |        |              |
|---------------|--------------|----------|--------|--------------|
| 🖀 🗈 🔂 🔂 📾 觸 🤇 | Xrl Alt   Pe |          | 83.11  | 9-25 9-14- 5 |
|               | 2            |          | nanual | data 🔛 🚝     |
| program       | 01           |          |        |              |
| program       | 02           |          |        |              |
| program       | 03           |          |        | $\neg$       |
| program       | 04           | program  | 03     |              |
| program       | 05           |          |        |              |
| program       | 06           |          |        |              |
| program       | 07           |          |        | Ψ            |
| program       | 80           | der test |        |              |
| program       | 09           |          |        | -            |
| program       | 01           |          |        | -            |

Figure 12: Program selection menu with indication of scroll bar

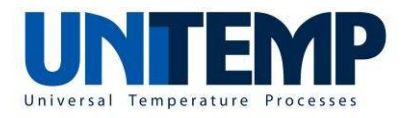

Remark: the previous version of SPS\_Soft allowed selecting one program out of a list of 12 programs.

| WinVNC                     |         |
|----------------------------|---------|
| 🖀 🗈 🐼 😏 🛷 😹 Ctrl Att 🖻 🖳 🗙 |         |
| Prog01: Test-1             | Prog07: |
| Prog02: test-1000C         | Prog08: |
| Prog03: vac-trigger        | Prog09: |
| Prog04: Loetung            | Prog10: |
| Prog05: test-flow          | Prog11: |
| Prog06: Pdec-Pinc          | Prog12: |
|                            |         |

Figure 13: Program selection menu (old version of SPS\_Soft)

The first time a program is edited it consists of one step (step 01/1) which cannot be deleted. In order to insert a new step (after the current step), the icon "insert" needs to be pushed (see Figure 14).

| 🔉 WinVNC        |                            | ß              |          |                    |
|-----------------|----------------------------|----------------|----------|--------------------|
| 🖀 🗈 🐼 🗲 🛷 網 Chi | Att   🛍   🖳 🔛 🗙            |                |          |                    |
|                 | emp. 🦵 ramp 🗟              | <b>√</b> time  | vacuum 厂 | fill               |
| value temp.     | 0 °C                       | tir            | ne       | 20 sec             |
| control 🔽 e     | nabl                       |                |          |                    |
| <b>№</b> N2 2.0 | 0 In/min 🔽 N               | 2-purge 🔽 vac  | . valve  | topheat<br>botheat |
|                 |                            | П ну           | gate     |                    |
|                 |                            | J HV.          | . pump   |                    |
|                 | program                    | n name Pdec    | -Pinc    |                    |
|                 | step                       | 01/5 name purg | e        |                    |
| select program  | m and save<br>)1 Pdec-Pinc | — ×(           |          | ⇒ 🏠                |

Figure 14: Location of insert icon in program edition menu

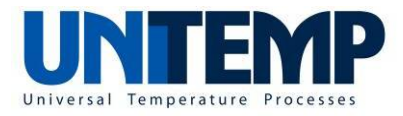

In order to delete a step from a program, the icon "delete" has to be pushed. In order to not delete a step unintentional, this deletion has to be confirmed.

| WinVNC           |                      | R             |            |         |
|------------------|----------------------|---------------|------------|---------|
| 🖀 🗄 🔂 🕁 🚳 🖩      | 🏦 ctri Att   📭   🏪 🔚 | X             |            |         |
| trigger <b>F</b> | temp.                | ramp 🦹 🔽 time | ∏ vacuum   | fill    |
| value ter        | mp. 0 °C             |               | time       | 20 sec  |
| control [        | enabl                |               |            |         |
| <b>№</b> N2      | 2.00 In/min          | N2-purge      | Vac. valve | topheat |
|                  |                      |               | vac. pump  | botheat |
|                  |                      |               | 🕅 HV gate  |         |
|                  |                      |               | HV. pump   |         |
|                  |                      | program name  | Pdec-Pinc  |         |
|                  |                      | step 01/5 nam | ne purge   |         |
| select pr        | ogram and save       |               |            |         |
| program          | m 01 Pdec-Pi         | nc            |            |         |

Figure 15: Location of icon delete icon in program edition menu

The question "segment delete?" in the following screen has to be confirmed by tapping the green "yes" button.

| 2 | WinVNC      |                    |                                                                         |
|---|-------------|--------------------|-------------------------------------------------------------------------|
| [ | ê 🗈 🚱 😏     | 🛷 🍂 Ctri Ait 🖹 🖺 🖳 | x                                                                       |
|   | trigger     | temp.              | ramp 🔽 time 🔽 vacuum 🔽 fill                                             |
|   | value       | temp. 200 °C       | time 30 sec                                                             |
|   | control     | 🔽 enabled > ter    | mperature band $\pm$ 5.0 K $^{>=1 \text{ K}}_{< 99 \text{ K}}$ pressure |
|   | <b>∏</b> N2 | 0.00 In/min        | N2-purge 🔽 vac. valve 🖵 topheat                                         |
|   |             |                    | N2-cooling 🔽 vac. pump 🔽 botheat                                        |
|   |             |                    | HV gate                                                                 |
|   |             |                    | HV. pump                                                                |
|   |             |                    | program name Test                                                       |
|   |             |                    | step 02/3 name T trigger                                                |
|   |             |                    | segment delete ?                                                        |

Figure 16: Confirmation of segment deletion

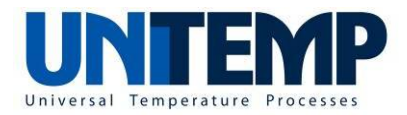

#### **1.6.1 Example program without use of trigger control**

The next screenshots show the creation of a program with five steps.

In the first step (no. 01/5) 2.00 standard liters per minute (nlm) of nitrogen gas (N2) are flowing into the process chamber for 20 seconds. In addition, nitrogen gas is purged. As this step defines a process which has to take a fixed time, the trigger "time" is used.

| WinVNC                                        | 6                             |                                                           |                    |
|-----------------------------------------------|-------------------------------|-----------------------------------------------------------|--------------------|
| 🖀 🗈 🚱 😔 🍩 🏭 Ctri Att 🖹 🖷 🖳                    | x                             |                                                           |                    |
| trigger temp.                                 | ramp 🔓 🔽 time                 | Vacuum                                                    | fill               |
| value temp. 0 °C                              |                               | time                                                      | 20 sec             |
| control 🔽 enabl                               |                               |                                                           |                    |
| ₩2 2.00 In/min                                | ₩ N2-purge                    | vac. valve        vac. pump        HV gate       HV. pump | topheat<br>botheat |
|                                               | program name<br>step 01/5 nam | Pdec-Pinc<br>ne purge                                     |                    |
| select program and save<br>program 01 Pdec-Pi | nc                            | 🗙 🗎 🗢                                                     | ⇒ 🏠                |

The next Figure 17: Typical program step for purging with nitrogen gas step (no.

02/5) features the evacuation with rough (rotary vane) pump until a set pressure inside of process chamber (here:  $5.0 \times 10^{-2}$  hPa) has been reached. Please note that both boxes (vac. valve, vac. pump) are checked! Once this target pressure is reached, the next step will be performed.

| WinVNC                                         |                                 |               |
|------------------------------------------------|---------------------------------|---------------|
| 🖀 🗈 🔂 🗲 🛷 🏭 Ctri Att 🖻 🖳 🕻                     | X                               |               |
| trigger   temp.                                | ramp 🔽 time 🔽 vacuum 🔽 fill     |               |
| value temp. 0 °C                               | vacuum 5.0 x10 -2 Pa            |               |
| control 🔽 enabl                                |                                 |               |
| N2 0.00 In/min                                 | N2-purge 🔽 vac. valve 🥅 topheat |               |
|                                                | 🔽 🔽 vac. pump 🔽 botheat         |               |
|                                                | HV gate                         |               |
|                                                | HV. pump                        |               |
|                                                | program name Pdec-Pinc          |               |
|                                                | step 02/5 name wait             |               |
| select program and save<br>program 01 Pdec-Pin | inc 🗙 🗎 < 📄                     |               |
| onremp onor - oenereider or                    | - <del> </del>                  | nfo@unitemp.d |

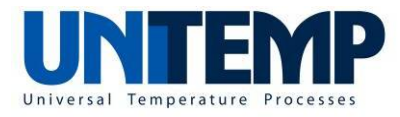

Figure 18: Typical program step for evacuation with vacuum trigger

Step number 3 (no. 03/5) contains an evacuation step (trigger: "time") of 20 seconds using the rough (rotary vane) pump.

| × | WinVNC                  | Canada Sala    |               | A.           |         |
|---|-------------------------|----------------|---------------|--------------|---------|
| ľ | P 🗈 🐼 🗲                 | 🛷 🍂 Ctrl 🗛 🐴 📮 | X             |              |         |
|   | trigger                 | temp.          | ramp 🔽 time   | Vacuum       | 🖵 fill  |
|   | value                   | temp. 0 °C     |               | time         | 20 sec  |
|   | control                 | 🔲 enabl        |               |              |         |
|   | <b>∏</b> №2             | 0.00 In/min    | N2-purge      | 🔽 vac. valve | topheat |
|   |                         |                |               | 🔽 vac. pump  | botheat |
|   |                         |                |               | HV gate      |         |
|   |                         |                |               | HV. pump     |         |
|   |                         |                | program name  | Pdec-Pinc    |         |
|   |                         |                | step 03/5 nan | ne pump      |         |
|   | select program and save |                |               |              |         |
|   | program 01 Pdec-Pinc    |                |               |              |         |

Figure 19: Typical program step for time based evacuation

In step number 4 (no. 04/5), nitrogen gas (N2) flows into the process chamber controlled at a MFC controlled flow rate of 2.00 nlm (ln/min). The trigger "pressure" causes this segment to remain active until a pressure of  $1.0 \times 10^2$  hPa has been reached.

| WinVNC                                                                                                    |  |  |  |  |
|----------------------------------------------------------------------------------------------------|--|--|--|--|
| 🖆 🗈 🐼 🛠 av 🏨 cht Att 🛍 🖳 🗶                                                                                                    |  |  |  |  |
| trigger temp. ramp time vacuum 🔽 fill                                                                                                   |  |  |  |  |
| value temp. 0 °C vacuum 1.0 x10 +2 Pa                                                                                                   |  |  |  |  |
| control enabl                                                                                                    |  |  |  |  |
| N2       2.00       In/min       N2-purge       vac. valve       topheat         vac. pump       botheat         HV gate       HV. pump |  |  |  |  |
| program name Pdec-Pinc<br>step 04/5 name fill                                                                                           |  |  |  |  |
| select program and save         program 01       Pdec-Pinc                                                                              |  |  |  |  |

UniTemp GmbH • Senefelder Str. 9 • D-85276 Pfaffenhofen • +49 (0) 8441 78 76 63 • www.unitemp.de • info@unitemp.de Operation manual SPS\_Soft En 07\_2014 Page 16 of 35

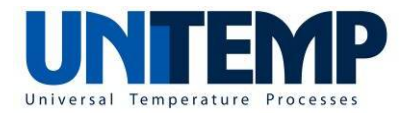

Figure 20: Typical program step for process gas flow with pressure trigger

| The last step (no. 05/5) features a hold | (pause) for a time of 300 seconds. |
|------------------------------------------|------------------------------------|
|------------------------------------------|------------------------------------|

| WinVNC                               |                                 |  |  |  |
|--------------------------------------|---------------------------------|--|--|--|
| 🖆 🗈   🔁 😏   😻 🞉 Citi   Ait   🐁   🖳 🗶 |                                 |  |  |  |
| trigger 🔽 temp. 🔽 ra                 | amp 🔽 time 🦵 vacuum 🦵 fill      |  |  |  |
| value temp. 0 °C                     | time 300 sec                    |  |  |  |
| control 🔽 enabl                      |                                 |  |  |  |
| N2 0.00 In/min                       | N2-purge 🔽 vac. valve 🔽 topheat |  |  |  |
|                                      | vac. pump botheat               |  |  |  |
|                                      | HV gate                         |  |  |  |
|                                      | HV. pump                        |  |  |  |
|                                      | program name Pdec-Pinc          |  |  |  |
|                                      | step 05/5 name hold             |  |  |  |
| select program and save              | select program and save         |  |  |  |
| program 01 Pdec-Pinc 🗡 📋 🗢 🖻         |                                 |  |  |  |

Figure 21: Typical program step for time based hold event

#### 1.6.2 Example program with use of different triggers

The next screenshots show a program with 9 steps making use of different types of triggers.

Step 1 (Figure 22) uses a trigger type "vacuum" with a set value of  $5.0 \times 10^{-5}$  hPa by using both fore pump and high vacuum (HV) pump. Once the set pressure is reached the program will continue with next step (Step 2).

| WinVNC               |                                     |              |  |  |
|----------------------|-------------------------------------|--------------|--|--|
| e 🖸 🗈 😔              | 🛷 🎉 Chi, Alt   🗞   📆 🛄 🗙            |              |  |  |
| trigger              | temp. 🔽 ramp 🔽 time 🔽 vacuum 🔽 fill |              |  |  |
| value                | temp. 0 °C vacuum 5.0 x10 -5 hP     | <sup>a</sup> |  |  |
| control              | active                              |              |  |  |
| <b>□</b> N2          | 0.00 In/min vac. valve              |              |  |  |
|                      | 🔽 🔽 N2 fill 🛛 🔽 vac. pump 🔽 botheat |              |  |  |
|                      | 🦵 cooling 🔽 HV gate                 |              |  |  |
|                      | air-cool 🔽 HV. pump                 |              |  |  |
|                      | program name HV-T+300C              |              |  |  |
|                      | step 01/9 name pump-trigger         |              |  |  |
| sele                 | ect program and save 📉 💊 🐑 🦰 👞      |              |  |  |
| program 02 HV-T+300C |                                     |              |  |  |

Figure 22: Program step for evacuation using high vacuum pump system

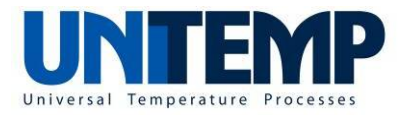

Step 2 is a heat up step (trigger "ramp") under HV evacuation with a set ramp rate of 0.7 K/sec. Once the set temperature of 265 °C is reached step 3 will continue.

| WinVNC                           |                                                                                                    |  |  |  |
|----------------------------------|----------------------------------------------------------------------------------------------------|--|--|--|
| 🖀 🗈 🚱 😔 🕬 🌉 Ctri Att 🖹 📲         | ×                                                                                                    |  |  |  |
| trigger   🔽 temp.                | ramp 🔽 time 🔽 vacuum 🗖 fill                                                                                                    |  |  |  |
| value temp. 265 °C               | ramp +0.700 K/sec                                                                                                    |  |  |  |
| control                          |                                                                                                    |  |  |  |
| N2 0.00 In/min                   | ✓ vac. valve         ✓ N2 fill       ✓ vac. pump       ✓ botheat         ✓ cooling       ✓ HV gate         ✓ air-cool       ✓ HV. pump |  |  |  |
|                                  | program name HV-T+300C<br>step 02/9 name ramp-1                                                                                        |  |  |  |
| select program and save          |                                                                                                    |  |  |  |
| program 02 HV-T+300C 🔽 🗡 📋 🗢 🔿 🏠 |                                                                                                    |  |  |  |

Figure 23: Program step for heating up with fixed ramp up rate

Step 3 defines a heat up step (trigger "ramp") still under HV evacuation at a smaller rate of 0.1 K/sec. Please notice that a trigger "ramp" does not wait for a certain temperature as start condition. In the present case the smaller ramp (step 3) helps to prevent overshooting of temperature under high vacuum condition.

| WinVNC                           |                          | N                              |                                                |         |
|----------------------------------|--------------------------|--------------------------------|------------------------------------------------|---------|
| 🖀 🗈 🔂 😏                          | 🔊 😹 ctri Att   🐴   🐴 🖬 🕯 | X                              |                                                |         |
| trigger                          | Temp.                    | ramp 🦵 time                    | Vacuum                                         | fill    |
| value                            | temp. 300 °C             |                                | ramp +0.10                                     | 0 K/sec |
| control                          |                          |                                |                                                |         |
| ∏N2                              | 0.00 In/min              | N2 fill<br>cooling<br>air-cool | vac. valve<br>vac. pump<br>HV gate<br>HV. pump | botheat |
|                                  |                          | program name<br>step 03/9 nam  | e HV-T+300C<br>ne ramp-2                       |         |
| sele                             | select program and save  |                                |                                                |         |
| program 02 HV-T+300C 🔽 🗡 📋 🗢 🖻 🟠 |                          |                                |                                                |         |

Figure 24: Program step for heating up with smaller fixed ramp up rate

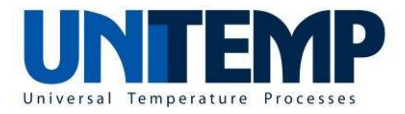

Step 4 using a "time" trigger defines a heating step under high vacuum and a set temperature of 300 °C for a time of 600 sec.

| WinVNC  |                                | 2             |             |           |
|---------|--------------------------------|---------------|-------------|-----------|
| 🖀 🗈 🐼 😏 | 🕫 🍂 Ctrl Att 🗎 🐴 👫             | X             |             |           |
| trigger | temp.                          | ramp 🏷 🔽 time | Vacuum      | ∫ fill    |
| value   | temp. 300 °C                   |               | time        | 600 sec   |
| control | active                         |               |             |           |
| ∏N2     | 0.00 In/min                    |               | Vac. valve  |           |
|         |                                | N2 fill       | 🔽 vac. pump | 🔽 botheat |
|         |                                | Cooling       | 🔽 HV gate   |           |
|         |                                | 🔲 air-cool    | 🔽 HV. pump  |           |
|         |                                | program name  | e HV-T+300C |           |
|         |                                | step 04/9 nam | ne hold     |           |
| sele    | select program and save        |               |             |           |
| pro     | program 02 HV-T+300C 🔽 👗 🖆 🌨 🏠 |               |             |           |

Figure 25: Program step for keeping constant temperature under HV condition

Step 5 (using a "time" trigger) sets the set temperature back to 0 °C, closes the gate valve and switches off the high vacuum pump while keeping the fore pump active.

| WinVNC  |                        |                               |
|---------|------------------------|-------------------------------|
| 😭 🗈 🐼 😔 | 🔊 🍂 Ctri Alt   🐴   🖳 🔒 | x                             |
| trigger | temp.                  | ramp 🔽 time 🔽 vacuum 🔽 fill   |
| value   | temp. 0 °C             | time 5 sec                    |
| control | active                 |                               |
| ∏N2     | 0.00 ln/min            | 🔽 vac. valve                  |
|         |                        | N2 fill 🔽 vac. pump 🔽 botheat |
|         |                        | 🔽 cooling 🔽 HV gate           |
|         |                        | 🖵 air-cool 🛛 🗍 HV. pump       |
|         |                        | program name HV-T+300C        |
|         |                        | step 05/9 name gate-close     |
| sele    | ct program and save    |                               |
| pro     | gram 02 HV-T+3         | 300C 💽 👗 🗐 🕋 💼                |

Figure 26: Program step for switching off HV pump

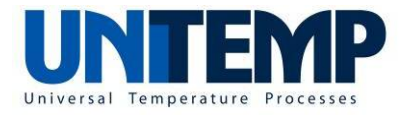

Step 6 uses the "fill" trigger to purge the process chamber with nitrogen gas up to a set pressure of  $5.0 \times 10^{-1}$  hPa. It should be noted that depending on the location of the pressure sensor with respect to the process gas inlet the reached pressure can exceed the pressure value specified in field "vacuum". Note that in present case the step name has been name "fill-3mbar" in order to take this inertia into account.

| WinVNC                       |                        |                                   |
|------------------------------|------------------------|-----------------------------------|
| 😭 🗈 😔 😏                      | 🔊 🍂 Ctri Alt   🗞   🖳 🔒 | X                                 |
| trigger                      | temp.                  | ramp 🗖 time 🔽 vacuum 🔽 fill       |
| value                        | temp. 0 °C             | vacuum 5.0 x10 <sup>-1</sup> hPa  |
| control                      | active                 |                                   |
| <b>▼</b> N2                  | 0.10 In/min            | 🔽 vac. valve                      |
|                              |                        | 🔽 N2 fill 🛛 🔽 vac. pump 🔽 botheat |
|                              |                        | Cooling HV gate                   |
|                              |                        | 🖵 air-cool 🛛 🗌 HV. pump           |
|                              |                        | program name HV-T+300C            |
|                              |                        | step 06/9 name fill-3mbar         |
| sele                         | ct program and save    |                                   |
| program 02 HV-T+300C 🔽 👗 🖆 🏠 |                        |                                   |

Figure 27: Program step for purging a process chamber up to a trigger pressure

Step 7 uses a "time" trigger for water cooling of the heating plate for a time of 300 sec. After this time step 8 continues.

| WinVNC                    |                                   |  |
|---------------------------|-----------------------------------|--|
| 🖆 🗈 😔 😔 📾 🌉 Ctri. Att 🗈 🖳 | ×                                 |  |
| trigger   temp.           | ramp 🔽 time 🔽 vacuum 🖵 fill       |  |
| value temp. 0 °C          | time 300 sec                      |  |
| control 🔽 active          |                                   |  |
| N2 0.00 In/min            | 🔽 vac. valve                      |  |
|                           | 🔽 N2 fill 🛛 🔽 vac. pump 🔽 botheat |  |
|                           | 🔽 cooling 🛛 🕅 HV gate             |  |
|                           | air-cool 🔲 HV. pump               |  |
|                           | program name HV-T+300C            |  |
|                           | step 07/9 name cool               |  |
| select program and save   |                                   |  |
| program 02 HV-T+3         | 300C 💽 👗 🗐 🌨 💼                    |  |

Figure 28: Program step for time based water cooling of heating plate

UniTemp GmbH • Senefelder Str. 9 • D-85276 Pfaffenhofen • +49 (0) 8441 78 76 63 • www.unitemp.de • info@unitemp.de Operation manual SPS\_Soft En 07\_2014 Page 20 of 35

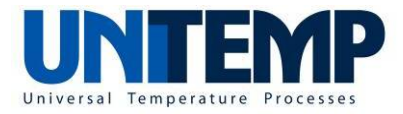

Step 8 activates a flow of nitrogen gas (2 ln/min) in the process chamber in order to increase the cooling rate.

| WinVNC                                             |                                   |  |
|----------------------------------------------------|-----------------------------------|--|
| 🖀 🗈 🚱 😔 🕬 🌉 Ctri Att 🖻 🖳                           | X                                 |  |
| trigger temp.                                      | ramp 🔽 time 🔽 vacuum 🖵 fill       |  |
| value temp. 0 °C                                   | time 900 sec                      |  |
| control 🔽 active                                   |                                   |  |
| N2 2.00 In/min                                     | Vac. valve                        |  |
|                                                    | 🔽 N2 fill 🛛 🔽 vac. pump 🔽 botheat |  |
|                                                    | 🔽 cooling 🛛 🗍 HV gate             |  |
|                                                    | 🔽 air-cool 🛛 🗍 HV. pump           |  |
|                                                    | program name HV-T+300C            |  |
|                                                    | step 08/9 name cool+fill          |  |
| select program and save<br>program 02 HV-T+300C  V |                                   |  |

Figure 29: Program step for water cooling and nitrogen assisted cooling using "time" trigger

The last step 9 switches off the water cooling of the heating plate and uses nitrogen gas to cool down the process chamber.

| 🔉 WinVNC               |                 |             |             |           |
|------------------------|-----------------|-------------|-------------|-----------|
| 🖀 🗈 🔂 🔂 🚳 🌉 Ctri /     | Alt   🖻   🖳 🔛 🗙 |             |             |           |
| trigger   <b>[</b> ter | mp. 🦵 ramp      | Time        | Vacuum      | 🖵 fill    |
| value temp. [          | 0 °C            |             | time        | 150 sec   |
| control 🕅 ac           | tive            |             |             |           |
| <b>№</b> N2 2.00       | ) In/min        | Г           | vac. valve  |           |
|                        |                 | N2 fill 🛛 🗍 | vac. pump   | 🔽 botheat |
|                        |                 | cooling [   | HV gate     |           |
|                        |                 | air-cool 🛛  | HV. pump    |           |
|                        | progra          | am name     | HV-T+300C   |           |
|                        | step            | 09/9 name   | final-purge |           |
| select program         | n and save      |             |             |           |
| program 02             | 2 HV-T+300C     | •           |             |           |

Figure 30: Program step for nitrogen assisted cooling using "time" trigger

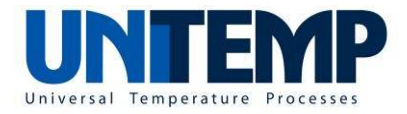

## 2. Configuration and manual operation of vacuum process system

#### 2.1 Config menu

The Config menu shows the hardware configuration of the respective vacuum process system. It contains the tabs

2.1.1 Gas

This tab shows up to four process gas lines with respective gas type and the maximum flow of the MFC (mass flow controller) and the presence of cool and purge gas lines. The push button "readout" next to "MFC" can be pushed in order to show the current gas flow of the respective process gas line.

2.1.2 Heat

This tab is showing the values of maximum and minimum temperature, maximum ramp up and maximum cool down rate as well as quantity of IR lamps, lamp power, lamp voltage and lamp packets. When the check box "enabled" is set, a lamp test will be performed after switch on of the vacuum process system.

2.1.3 Vacuum

This tab is showing the type of vacuum pump, vacuum valve, pressure gauge and ultimate pressure. The check box "vacuum enabled" needs to be set (checked).

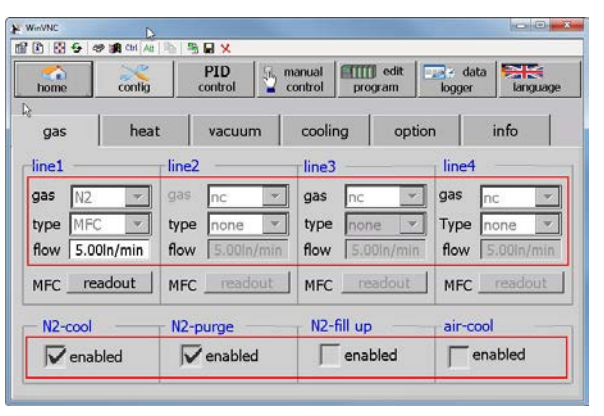

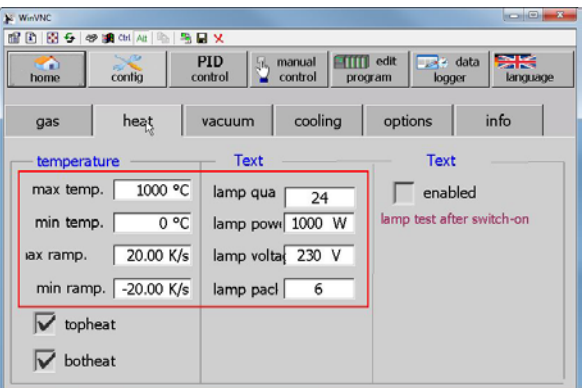

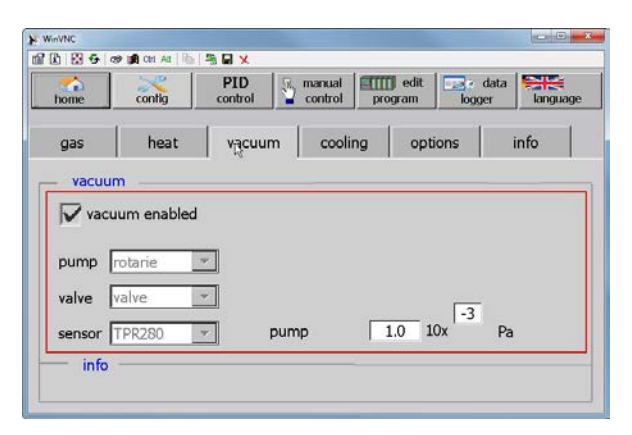

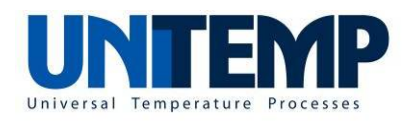

2.1.4 Cooling

Inside the box with red lines the type of chiller, the type of water flow sensor and the type of temperature sensor is set. Below this box several values can be set: "on >=" is the threshold value of the chassis temperature above which the chiller is activated. The value at "alarm flow" provides a trigger value for alarm (i.e. when the flow of cooling water should

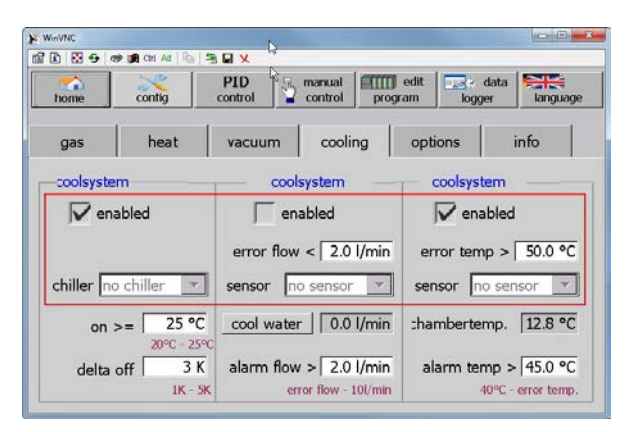

be below this value, an alarm is triggered). The value at "alarm temp" provides a trigger value for alarm (i.e. when the chassis temperature exceeds this value, an alarm will be triggered). The values in purple color indicate ei-

ther a range or a maximum or minimum value.

2.1.5 Options

In case of additional features ("options") this field shows these options. Examples for options are oxygen sensor and interlock.

| home                                          | contig                 | PID Control | manual control pr                                                | ogram logg                                                                        | data Enguagi<br>er languagi |
|-----------------------------------------------|------------------------|-------------|------------------------------------------------------------------|-----------------------------------------------------------------------------------|-----------------------------|
| gas                                           | heat                   | vacuum      | cool                                                             | options                                                                           | info                        |
| - 02-sen<br>ena<br>liftpin<br>ena<br>addition | bled<br>bled<br>nal TC | interlock   | > active<br>=  110.0 °C<br>=  100.0 °C<br>> hotplate<br>ter 0 °C | Interlock<br>50°c until 200,0°<br>20° until 110.0<br>with cooling<br>> max.coolin | C<br>°C<br>g temperature    |

2.1.6 Info

This tab provides a counter for operating time (in hours, minutes and seconds), allows setting the time. When logged in as "admin", hitting the button "user control" allows to administer users (see )

| home                                           | contig                     | PID Control                       | manual<br>control | program                   | dit logg    | data<br>er languag |
|------------------------------------------------|----------------------------|-----------------------------------|-------------------|---------------------------|-------------|--------------------|
| gas                                            | heat                       | vacuum                            | coolir            | ng i                      | options     | info               |
| operating<br>current t<br>total time<br>- Text | y hours coun<br>i 12<br>29 | ter<br>h   59 min  <br>h   37 min | 8                 | type<br>serial r<br>power | eter<br>no. | 150 ×<br>0<br>0 KW |
| display_t                                      | time 28/0                  | 3/2014 13:49:36                   | 5                 | voltage<br>curren         |             |                    |
| <b>S</b> ,                                     | user control               |                                   | port e            | 1                         | parameter   | r management       |

The content inside the box with red line cannot be modified (even with "admin" level) as it is part of the vacuum process (e.g. RTP) system.

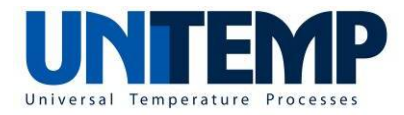

#### 2.2 PID control menu

The PID control menu shows the current PID parameters of the process control and offers the chance to improve these parameters by a new tuning. In order to modify the PID parameters, you need to be logged in "control" or "admin" user level.

In the following picture, the PID parameters of the first IR lamp field (zone 1 field) are shown. The value "P" represents the proportional factor, value "I" the integral factor and "D" the derivative factor.

| WinVNC    |                | Ν                                      |                         |
|-----------|----------------|----------------------------------------|-------------------------|
| 1 1 🔂 😏   | 🛛 🖅 🗿 Ctrl 🗛 🗄 | 1 🖬 🗶 🦷                                |                         |
| home      | contig         | PID manual regler manual control progr | edit am logger language |
| PID       | option         | limit first_tune                       | fine_tune               |
| Zone 1 fi | eld ———        | zone 2 frame front back                | zone 3 frame left right |
|           | enabled        | enabled                                | enabled                 |
| Р         | 0.210          |                                        |                         |
| I         | 6.909          |                                        |                         |
| D         | 1.752          |                                        |                         |
| t         | 0.15 sec       |                                        |                         |

Figure 31: Screen showing the PID parameters of IR lamp control

The tap "option" allows entering other PID relevant factors, e.g. PWM (pulse width modulation) and quantifiers for P (proportional) and D (differential).

| WinVNC                                            | ß                               |               |                    |                     |                      |
|---------------------------------------------------|---------------------------------|---------------|--------------------|---------------------|----------------------|
| 1 1 🔂 🔂 🚳                                         | 🖪 Ctrl 🗛 🗎 🖺                    |               | 2014               |                     |                      |
| home                                              |                                 | PID<br>regler | manual control pro | ] edit<br>gram logg | data<br>Jer language |
| PID                                               | option                          | limit         | first_tune         | fine_tune           |                      |
| PWM on<br>PWM off                                 | 0.0 sec.<br>0.0 sec.            | zone 2 fra    | me vh ———          | zone 3 fr           | ame Ir               |
| quantifier P<br>quantifier D<br>factor D<br>power | 0.10<br>0.25<br>0.00<br>100.0 % |               |                    |                     |                      |

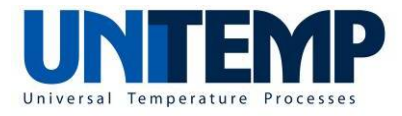

Figure 32: PID option tab allowing entering of other PID relevant factors

The submenu

"limit" shows the settings of the respective vacuum process system. The values "max. temperature" and "min. temperature" define the operating temperature range. Exceeding the value stated in "max. warning" or underrunning the value stated in "min. warning" will lead to a warning message. This warning message has to be prompted by checking a check box.

In case the value stated in "max. error" is exceeded or the value stated in "min. error" is underrun, an error will be triggered. As this error could have some quite severe root causes, it leads to the abortion of program.

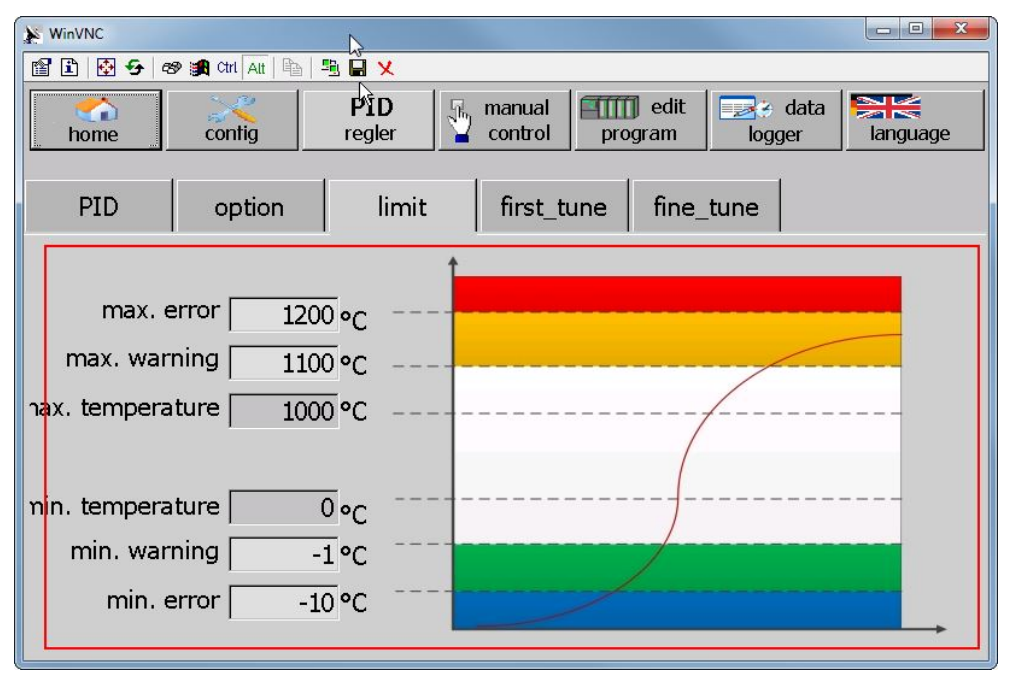

Figure 33: Settings of temperature limits

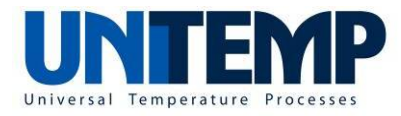

The submenu "first\_tune" allows a rough tuning of PID parameters.

The desired temperature (in degrees centigrade, °C) and lamp power (in percent) have to be entered in the fields with light background color. After pushing the "start" button, the rough tuning of PID parameters starts with respect to the entered temperature and IR lamp power. The rough tuning usually takes about 20 seconds but can be interrupted by pushing the "stop" button.

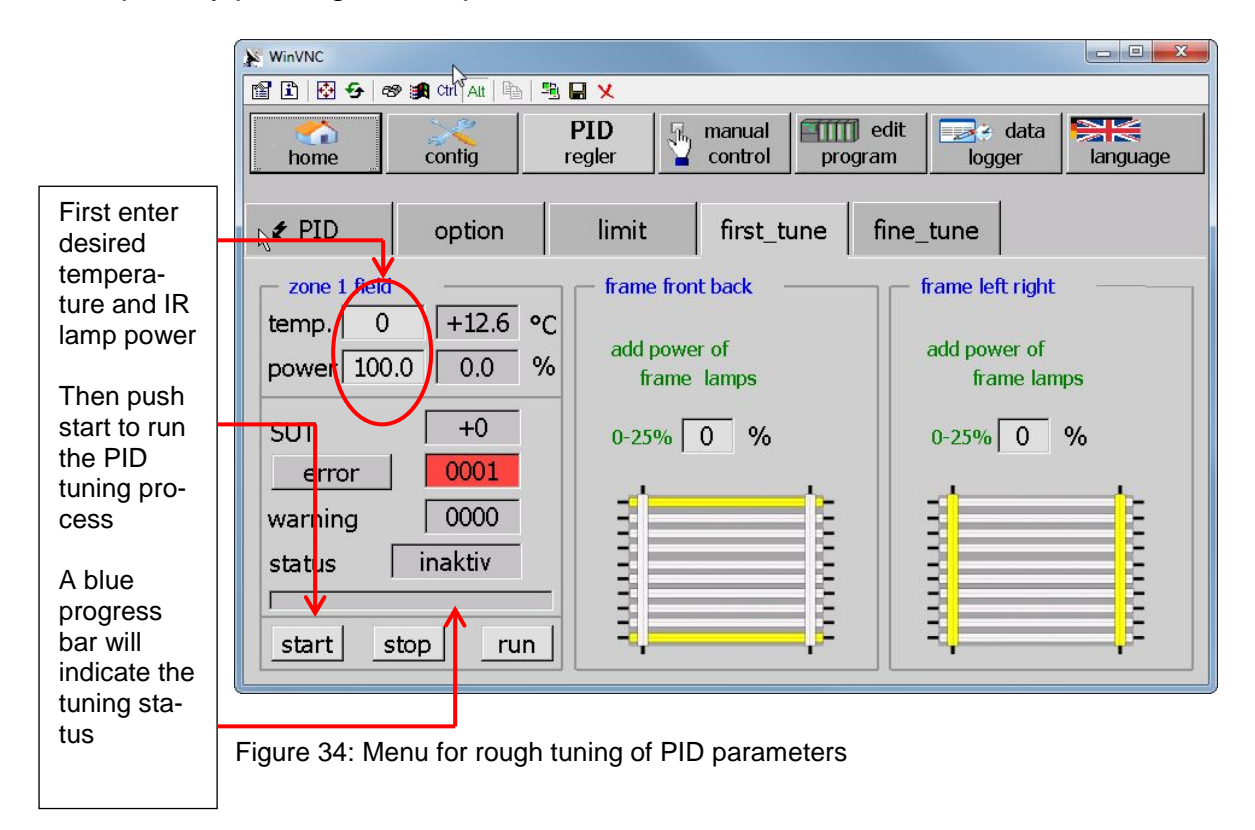

The submenu "fine tune" allows a finer tuning of PID parameters.

| 📡 WinVNC                                   |                               |                           |                                          |                                              |                                                |  |  |
|--------------------------------------------|-------------------------------|---------------------------|------------------------------------------|----------------------------------------------|------------------------------------------------|--|--|
| 🖀 🗈 🐼 😔 🛛                                  | 🔊 🇊 Ctrl Alt 🗎 🗎              | B 🖌 🗙                     |                                          |                                              |                                                |  |  |
| home                                       | contig                        | PID<br>regler manual prog |                                          | ingram logger                                | language                                       |  |  |
| PID                                        | option                        | limit                     | first_tune                               | fine tune                                    |                                                |  |  |
| temp. 0 power 100                          | ld<br>+12.5 °<br>0.0 0.0 %    | C add powe                | ont back<br>er of<br>e lamp <del>s</del> | frameleft right<br>add power of<br>frame lam | frameleft right<br>add power of<br>frame lamps |  |  |
| TIR<br>error<br>warning<br>status<br>start | +0<br>0001<br>0000<br>inaktiv | 0-20%                     | 0 %                                      | 0-20% 0                                      | %                                              |  |  |

UniTemp GmbH • Sepetelder Str. 9 • D-85276 Ptattenhoten • +49 (0) 8441 78 76 63 • www unitemp.de • info@unitemp.de Figure 35: Menu for fine tuning of PID parameters Page 26 of 35

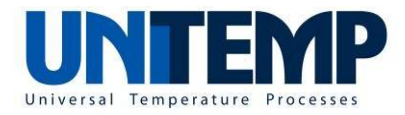

#### 2.3 Manual control

The manual control menu allows the interactive (i.e. not automated) operation of the vacuum process system. In order to use this option, you need to be logged in either as "admin" or as "control" user level.

There are four submenus (tabs) which refer to "gas", "temperature", "vacuum" and "logger".

The submenu "gas" allows the manual control of inlet gas lines. This control covers opening of process gas, cooling or purging gas lines as well as of chamber valve, setting of process gas flow and checking of the MFC status.

|                          | WinVNC               | Ν                |                  |                  |
|--------------------------|----------------------|------------------|------------------|------------------|
|                          | 🖀 🗈 🐼 🗲 🛷 鑈 Ctri Ait | 🖻   🖷 🖬 🗙        |                  |                  |
|                          | home contig          | PID h            | and and program  | iogger language  |
|                          |                      |                  | :hamber          | temp. 13.5 °C    |
|                          | gas tempera          | ture vacuum      | logger           |                  |
|                          | gas1 -N2             | gas2             | gas3             | gas4             |
| Open process<br>gas line | → On/off             | on/off           | on/off           | on/off           |
| Set process              | set > 0.00 In/min    | set 0.00 ln/min  | set 0.00 ln/min  | set 0.00 ln/min  |
| gas flow                 | flow 0.00 In/min     | flow 0.00 ln/min | flow 0.00 ln/min | flow 0.00 ln/min |
| Check MFC                | ME info              | MFC info         | MFC info         | MFC info         |
| Open cooling             | N2-cool              | N2-purge         | air-cool —       | chamber-valve    |
| gas line                 | → On/off             | on/off           |                  | on/off           |
| Open purge               |                      |                  |                  | I                |
| gas line -               |                      |                  |                  |                  |

Figure 36: Submenu for manual control of inlet gas lines

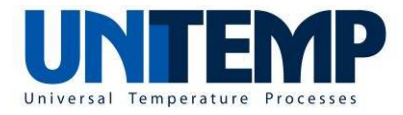

The submenu "temperature" allows to manually switch on the IR lamps of the respective vacuum process system.

| WinVNC     |                    |             | N                |                  |                 |
|------------|--------------------|-------------|------------------|------------------|-----------------|
| 🖀 🗈 🔂 😎 🦉  | 🔊 🏭 Ctrl 🛛 Alt 🛛 🖺 | 🖲 🖬 🗙       | Ц3               |                  |                 |
| home       | config             | PID Control | hand control mes | ssages logge     | ata 💦 👘         |
|            |                    | 1           |                  | chamber temp     | 23.4 ºC 24.1 ºC |
| gas        | temperature        | vacuum      | logger           | cool water       | 0.0 l/min       |
| - temperat | ure                |             |                  |                  | [100            |
| temp.      | 0 °C               | 600-        |                  |                  | -80             |
| ramp [     | +0.00 K/s          |             |                  |                  |                 |
| Set 🗌      | +0.0 °C            | 400-        |                  |                  |                 |
| ті Г       | 24.9 °C            | -           |                  |                  | -40             |
| т2 Г       |                    | 200-        |                  |                  | -20             |
| тз Г       |                    |             |                  |                  |                 |
| т4 Г       |                    | -100 -80    | -60 -40 -2       | żo ó żo 4<br>eat |                 |
| power      | 0.0 %              | start/stop  | bottomh          | eat              |                 |

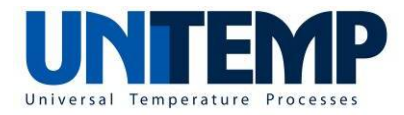

#### 2.4 Data logger

The data logger option allows storing of process data as csv (comma separated values) data on external storage media.

#### 2.4.1 Setting of storage path

The process data can be stored either

- i) On SD card (located in the rear side of the touch panel)
- ii) On USB 2.0 memory stick (located in the top cover of the vacuum process oven), and
- iii) On network folder.

If the storage path is set for the first time or if it has been changed (1.), the new storage path has to be confirmed by tapping the "test" button (2.). Then the new (and current) storage path is shown in the respective field right to the "test" button (3.).

| WinVNC                 | Ν                                     |                 |
|------------------------|---------------------------------------|-----------------|
| 🖀 🗈 🔂 🗲 🕫 觸 Ctri Att 🖻 |                                       |                 |
| home config            | PID k manual control control messages | logger language |
| storage                |                                       | additional data |
| path to sd card        | \Storage Card SD\                     | Vacuum          |
| path to usb stick      | \Storage Card USB\                    | <b>gas1</b>     |
| path to network        | N                                     | gas3            |
| 2.                     | 3.                                    | gas4            |
| test                   | Storage Card USB                      | ☐ N2 cool       |
|                        | Tistolage card 0501                   | N2 purge        |
| mode                   | sample                                |                 |
|                        | 1 sample{sec]                         |                 |
| start automatic        | 0 archiv number                       |                 |
|                        |                                       |                 |

Figure 37: Data logger menu with order of setting storage path

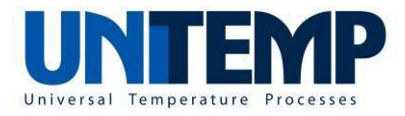

In case that the selected storage path is not available (e.g. missing connection to computer network), there will be a red bar in the field right to "test" button.

|                    | N                                                                       |                                                                                                    |                                                                                                    |
|--------------------|-------------------------------------------------------------------------|----------------------------------------------------------------------------------------------------|----------------------------------------------------------------------------------------------------|
| a   🖺 🔒 🗙          | 14                                                                      |                                                                                                    |                                                                                                    |
| PID ama<br>control | nual<br>itrol messages                                                  | logger                                                                                                    | language                                                                                                    |
|                    |                                                                         | additior                                                                                                    | nal data 🦳                                                                                                    |
| \Storage C         | ard SD\                                                                 | 🛛 🕅 vacuu                                                                                                    | um                                                                                                    |
| Storage C          | ard LISB\                                                               | 🗌 🗌 gas1                                                                                                    |                                                                                                    |
| Totorage e         | 10.000/                                                                 | gas2                                                                                                    |                                                                                                    |
| N                  |                                                                         | gas3                                                                                                    |                                                                                                    |
|                    |                                                                         | gas4                                                                                                    |                                                                                                    |
|                    |                                                                         | │                                                                                                    | lool                                                                                                    |
|                    |                                                                         | 🗌 🗌 Ν2 pι                                                                                                    | urge                                                                                                    |
| sample             | a.                                                                      |                                                                                                    |                                                                                                    |
|                    | 1 sample{sec]                                                           |                                                                                                    |                                                                                                    |
|                    | 0 archiv number                                                         |                                                                                                    |                                                                                                    |
|                    | o archiv humber                                                         |                                                                                                    |                                                                                                    |
|                    | PID<br>control mar<br>control cor<br>Storage Ca<br>Storage Ca<br>Sample | PID<br>control messages  Storage Card SD  Storage Card USB  N  Sample  ample  amp | PID<br>control manual<br>control messages data<br>logger<br>addition<br>\Storage Card SD\<br>\storage Card USB\<br>gas2<br>\storage Card USB\<br>gas2<br>\storage addition<br>Qas2<br>\storage Card USB\<br>Qas2<br>\storage addition<br>Qas2<br>\storage Card USB\<br>Qas2<br>\storage addition<br>Qas2<br>\storage Card USB\<br>Qas2<br>\storage addition<br>Qas2<br>\storage addition<br>Qas2<br>\storage addition<br>Qas2<br>\storage addition<br>Qas2<br>\storage addition<br>Qas2<br>\storage addition<br>Qas2<br>\storage addition<br>Qas2<br>\storage addition<br>Qas2<br>\storage addition<br>Qas2<br>\storage addition<br>Qas2<br>\storage addition<br>Qas2<br>\storage addition<br>Qas2<br>\storage addition<br>Qas2<br>\storage addition<br>\storage addition<br>\storage a |

#### Figure 38: Data logger menu with unavailable storage path

#### 2.4.2 Selection of process data

Typically the process data cover time, set temperature, actual temperature, power, temperature of cooling water, flow of cooling water, pressure inside of process chamber.

| TIME[sec] | SET[°C]  | TEMP[°C] | Power[%]  | Water [°C] | Water [l/mi | Pressure[hi | V_valve | V_pump | Gas1 | Flow1[l/min | N2_cool | N2_purge | Error | Warning | Init 🛛 |   |
|-----------|----------|----------|-----------|------------|-------------|-------------|---------|--------|------|-------------|---------|----------|-------|---------|--------|---|
|           |          |          |           |            |             |             |         |        |      |             |         |          |       |         |        |   |
| 0         | 20,6715  | 20,6     | 2,10E-02  | 15,06438   | 0           | 1000        | False   | False  | True | 0,180484    | False   | False    | C     | 0       | ) (    | 0 |
| 1         | 20,78851 | 20,6     | 6,43E-02  | 15,18012   | 0           | 1000        | False   | False  | True | 0,3859565   | False   | False    | C     | 0       | ) (    | 0 |
| 2         | 20,91201 | 20,6     | 0,1174808 | 15,19459   | 0           | 1000        | False   | False  | True | 0,4717351   | False   | False    | C     | 0       | ) (    | 0 |
| 3         | 21,04852 | 20,6     | 0,1851521 | 15,24523   | 0           | 1000        | False   | False  | True | 0,4962643   | False   | False    | C     | 0       | ) (    | 0 |
| 4         | 21,17202 | 20,6     | 0,2544425 | 15,1982    | 0           | 1000        | False   | False  | True | 0,5065982   | False   | False    | C     | 0       | ) (    | 0 |

If required, flags indicating the status vacuum valve, of vacuum pump and of process gas flow, the value of process gas flow, flags for the flow of cooling and of purging gas as well as codes for errors, warnings and initialization can be shown in the process data.

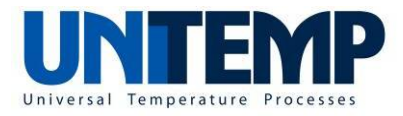

In order to have additional values and flags logged in the process data file, the respective check boxes need to be checked (see Figure 39).

| WinVNC                 |                                                                                |
|------------------------|--------------------------------------------------------------------------------|
| 🖀 🗈 🐼 😏 🛷 綱 ctri Att 🖻 | Ň 🖬 🗙                                                                          |
| home contig            | PID control     manual control     manual program     edit logger     language |
| storage                | additional data                                                                |
| path to sd card        | \Storage Card SD\                                                              |
| path to usb stick      | \Storage Card USB\ ☐ gas1                                                      |
| path to network        | M gas3                                                                         |
|                        | gas4                                                                           |
| test                   | N2 cool                                                                        |
|                        | sample N2 purge                                                                |
| start automatic        | 1 sample{sec]                                                                  |
|                        | 19 archiv number                                                               |

Figure 39: Checked boxes in frame "additional data"

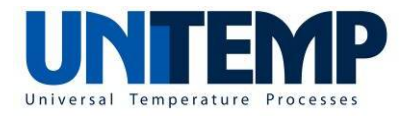

#### 2.5 Export and import of programs

All programs stored on the touch panel can be exported to different storage media. By pushing the button "im-export" on the start screen (see Figure 40) the import/export menu is selected.

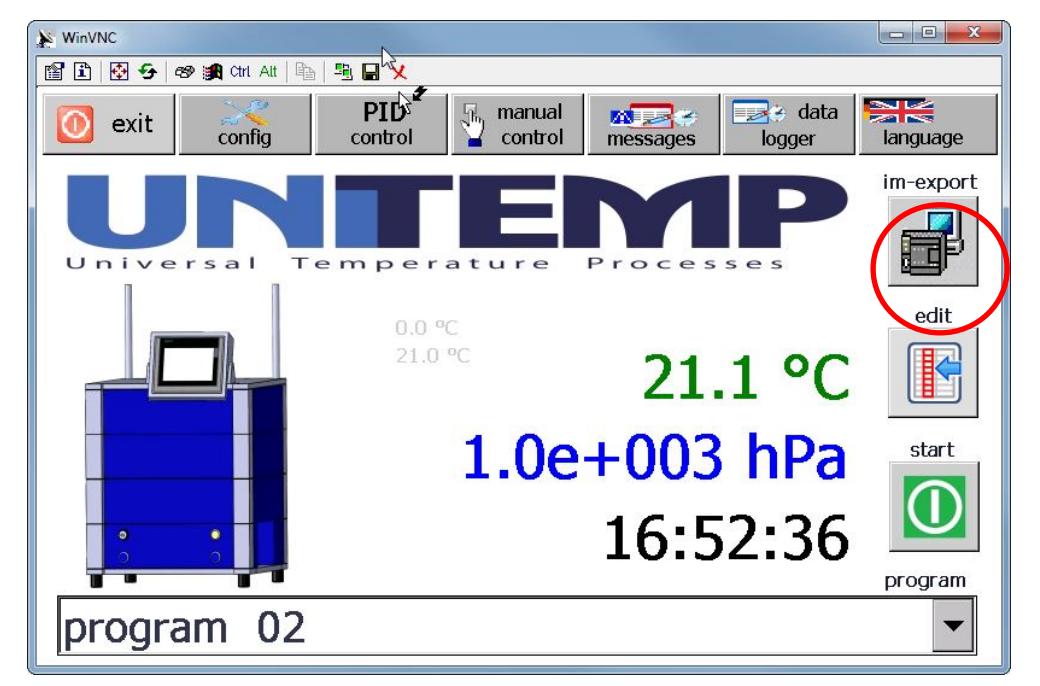

Figure 40: Location of push button "im-export" on start screen

The import/export menu (see Figure 41) clearly defines the steps required for importing programs from external storage media or for exporting programs to external storage media.

| WinVNC                        | L.                         |               |
|-------------------------------|----------------------------|---------------|
| 🖀 🗈 🐼 🔂 as 😹 Ctri Att 🖻 🖷 🖬 🗙 |                            |               |
| import export programs        |                            | IE IC         |
| select program                |                            | 0 53          |
| 1                             |                            |               |
| 2                             | ns in 4 steps              | 4             |
| import select programspace in | control unit               | save          |
| program 02                    | <b>. . . . . . . . . .</b> |               |
| export program                | ns in 3 steps              | 3 1           |
| select storage space          |                            |               |
| 2                             |                            |               |
|                               | 50 1<br>SE ES              | 0 50<br>EE EC |
|                               |                            |               |

Figure 41: Import/Export menu

UniTemp GmbH • Senefelder Str. 9 • D-85276 Pfaffenhofen • +49 (0) 8441 78 76 63 • www.unitemp.de • info@unitemp.de Operation manual SPS\_Soft En 07\_2014 Page 32 of 35

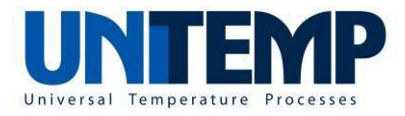

The three steps for export of a program to external storage media is explained in the next figures:

First the program to be exported has to be selected through the pull down menu.

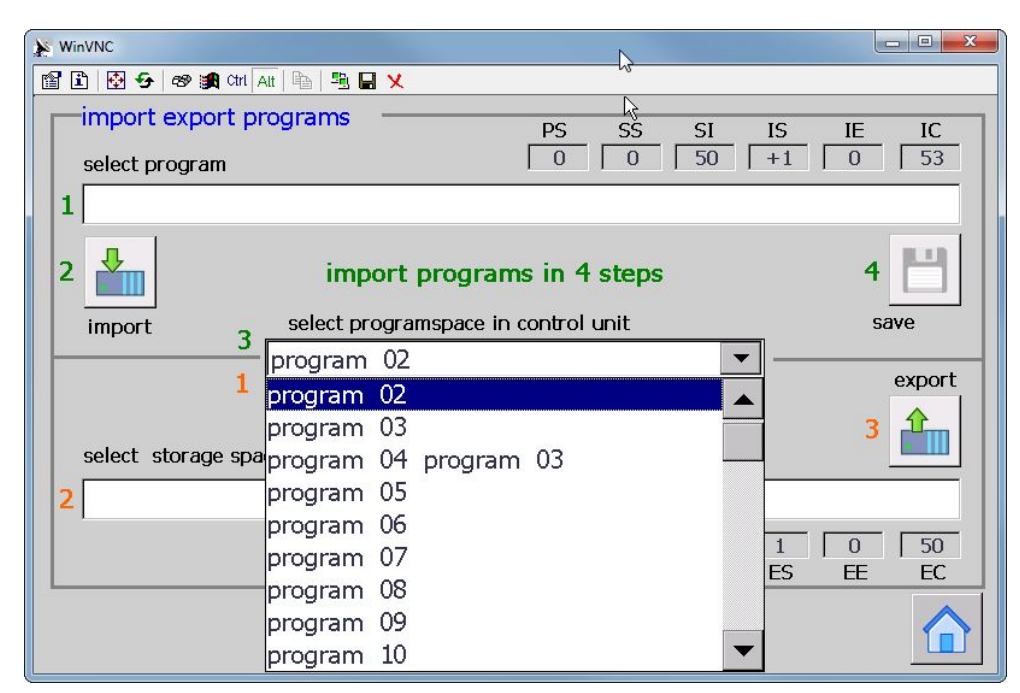

Figure 42: Selection of program to be exported through pull down menu

As next step the storage destination has to be chosen (see Figure 43). In the present case the USB memory stick shall be selected. After selecting the destination "Storage Card USB" the "OK" button has to be entered.

| WinVNC                                           |        |
|--------------------------------------------------|--------|
| 🖆 🗈   🚱 😏   🕸 😹 Crri Att   🔤   🖳 🗶               |        |
| import export programs                           |        |
| select program 0 0 50 +1                         | 0 53   |
| 1 Select path                                    |        |
| 2 🚣 🔶 📂 🗟 🕠 к х                                  | 4 💾    |
| import 3 w Computer                              | save   |
| Network Starage Card SD 📂 My Docume              | export |
| Application Data 📂 Program File                  |        |
| coloct storage card USB Control Panel.Ink 📂 Temp | 3      |
| 2                                                |        |
| Name: My Computer                                | 0 50   |
| Type: ES                                         | EE EC  |
|                                                  |        |

Figure 43: Selection of destination path for program export

UniTemp GmbH • Senefelder Str. 9 • D-85276 Pfaffenhofen • +49 (0) 8441 78 76 63 • www.unitemp.de • info@unitemp.de Operation manual SPS\_Soft En 07\_2014 Page 33 of 35

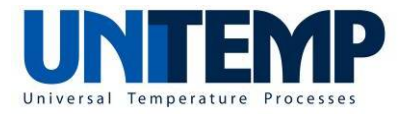

The selected path appears in the line "select storage space" (see Figure 44).

| WinVNC                                                                |                 |               |
|-----------------------------------------------------------------------|-----------------|---------------|
| 📸 🗈   🚱 😏   🎯 🏨 Citi, Ait   🛍   🖺 📕 🗙                                 |                 |               |
| import export programs     PS     SS       select program     0     0 | SI IS<br>50 +1  | IE IC<br>0 53 |
| 1     2   import programs in 4 step                                   | s               | 4 💾           |
| import 3<br>program 02<br>1<br>export programs in 3 step              | <b>•</b> –      | save          |
| select storage space                                                  |                 |               |
|                                                                       | 50   1<br>SE ES | 0 50<br>EE EC |
|                                                                       |                 |               |

Figure 44: Confirmation of destination path for export

The process of program export is started by pushing the "export" button.

| WinVNC                      |                  |                   |
|-----------------------------|------------------|-------------------|
| 🖀 🗈 🐼 🗲 🕫 🍂 ctrl. Att 🖻 🖳 🗙 |                  |                   |
|                             |                  |                   |
|                             |                  |                   |
| program                     |                  |                   |
|                             | vacuum pump      |                   |
| active steps 1              | vacuum vaive     |                   |
|                             | vacuum control   |                   |
|                             | vacuum hv pump   | 0                 |
| trigger 0                   | Vacuum hv gate   |                   |
| 1.230 I -                   |                  |                   |
| gas1 0 Text 0               | process control  | 0 time 10 temp 10 |
| gas2 0 Text 0               | process error    | O Top heat O      |
| gas3 0 Text 0               | cool water valve | 0 bottom heat     |
| gas4 0 Text 0               | air cool valve   |                   |
|                             | chiller          | 0 sound 0         |
| ramp rate +0                | N2 purge valve   | 0 lamp 0          |
|                             | N2 cool valve    | 0 reserve 1 0     |
|                             | N2 fill up       | n reserve 2 n     |
|                             |                  |                   |
| program 02                  |                  | Tout D Tout       |
| program oz                  |                  | Text S Text       |
|                             |                  |                   |

Figure 45: Operation of program export

The progress of program export might take some time (it cannot be shortened). At the end of program export, the import/export menu reappears. By pushing the home button the start screen can be reached.

As the import of programs is similar to the export of programs it will not be described in further detail.

UniTemp GmbH • Senefelder Str. 9 • D-85276 Pfaffenhofen • +49 (0) 8441 78 76 63 • www.unitemp.de • info@unitemp.de Operation manual SPS\_Soft En 07\_2014 Page 34 of 35

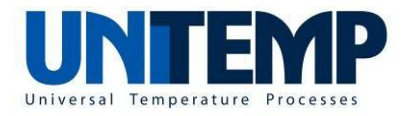

#### 2.6 Access management

There are five user levels which define the available user rights. The following matrix shows the available rights of each user level:

| Available | Start of | Selection | Edition of | Manual  | Change of     | Admini-     |
|-----------|----------|-----------|------------|---------|---------------|-------------|
| Rights    | process  | of recipe | recipes    | control | PID parame-   | stration of |
|           | -        | -         |            |         | ters and con- | users       |
| Login     |          |           |            |         | trol process  |             |
| name: 🔪   |          |           |            |         | settings      |             |
| admin     | Х        | Х         | Х          | Х       | Х             | Х           |
| control   | Х        | Х         | Х          | Х       | Х             |             |
| edit      | Х        | Х         | Х          | Х       |               |             |
| select    | Х        | Х         |            |         |               |             |
| start     | Х        |           |            |         |               |             |

The login requirement for the four lowest levels (select, start, edit, control) can be waived by the system administrator (login: "admin"). In Figure 46 the login requirements for user levels "start", "select" and "edit" have been waived (the respective check boxes are unchecked).

|                                           | ( | WinVNC                                                                                                    |                                          |                      |
|-------------------------------------------|---|----------------------------------------------------------------------------------------------------|------------------------------------------|----------------------|
|                                           |   | Image: Control of the second second secon | PID     manual       control     control | messages logger      |
|                                           |   | gas hea                                                                                                    | at vacuum cooli                          | ng options info      |
|                                           |   | operating hours o                                                                                                    | ounter                                   | parameter            |
|                                           |   | current time 1                                                                                                    | h 43 min 5                               | type VPO 🔽           |
| Unchecked                                 |   | total time 94                                                                                                    | ł h 9 min 22                             | serial no. 0         |
| boxes, i.e.                               |   | login —                                                                                                    | time                                     | power 42 KW          |
| waived log-                               |   | 🛛 🔽 login start                                                                                                    | 11/04/2014 15:22:13                      | voltage 6x 230V      |
| in require-                               | 4 | login select                                                                                                    | - user administration                    | curren 6x32A         |
| ments for<br>user levels<br>start, select | L | login edit                                                                                                    |                                          | parameter management |
| and edit                                  |   |                                                                                                    |                                          | и                    |

Figure 46: Configuration information screen with waived login requirements

Each login (for all five user levels) expires after a certain time (which can be set by system administrator).